# S-800/S-810

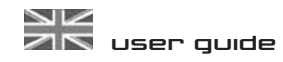

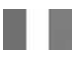

Manuel d'utilisation

**Benutzerhandbuch** 

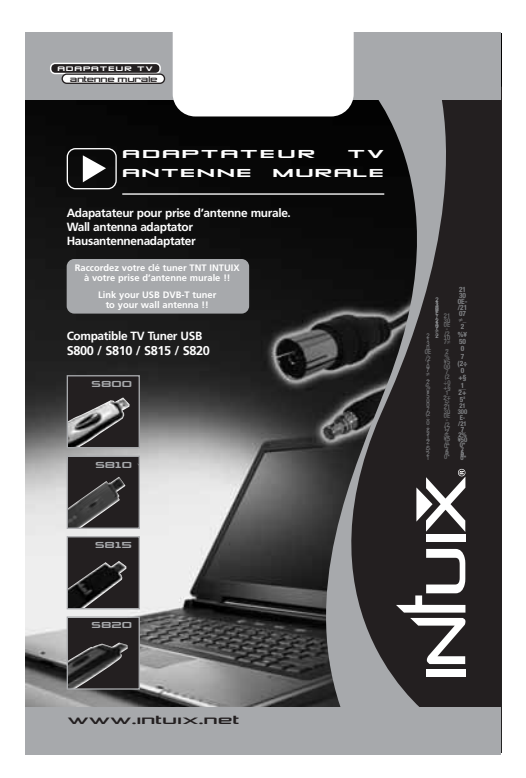

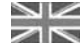

(and other countries) www.intuix.net

Service Hot line 0820 825 333\* \* numéro indigo 0,15 €TTC/min www.intuix.net

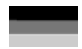

Service Hotline 0900-510 255 00\*

\* 1,99 €/Min. vom deutschen Festnetz

Einen kostenlosen eMail-Support erhalten Sie über www.intuix.net

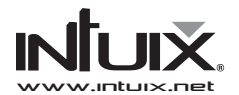

# S-800/S-810

### user guide

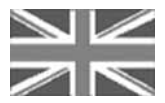

### Wo ist DVB-T zu empfangen?

DVB-T Empfangsbereich deutschlandweit Stand : 29 Juni 2005

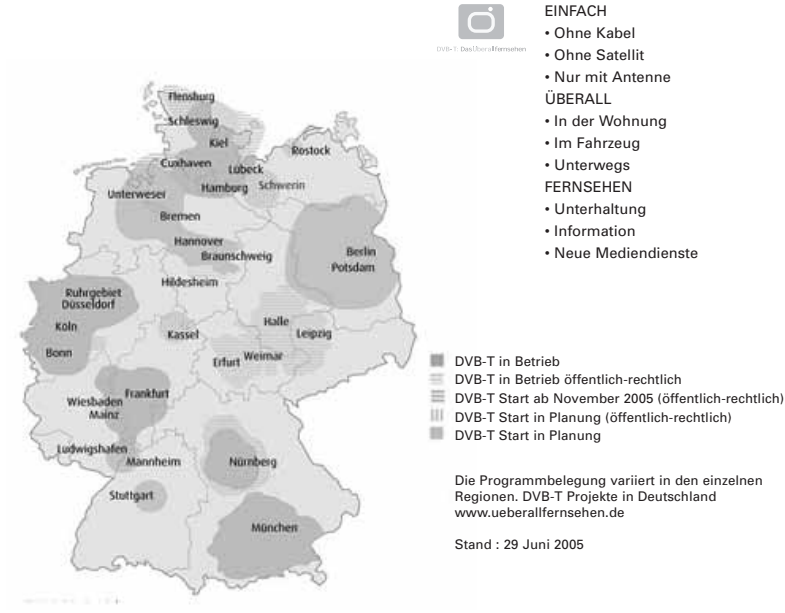

# CONTENTS

| About the DVB-T Dongle         | EN-2 |
|--------------------------------|------|
| Software Installation          | EN-2 |
| Connecting the DVB-T Dongle    | EN-3 |
| Initial Setup                  | EN-3 |
| Description of Toolbars        | EN-4 |
| Watching Digital TV            | EN-5 |
| Viewing Modes                  | EN-5 |
| Recording                      | EN-6 |
| Teletex                        | EN-8 |
| EPG (Electronic Program Guide) | EN-8 |
| Troubleshooting Guide          | EN-9 |

## ABOUT THE DVB-T DONGLE

The DVB-T dongle is a digital video broadcast receiver that plugs straight into the USB port of your computer and requires no additional power source, making it extremely portable. It can scan for and save all available digital TV stations and play any of these on your computer screen.

#### **Minimum System Requirements**

- USB port
- DirectX 9c
- Windows 2000/XP
- Pentium III 800MHz or equivalent
- 256MB RAM
- DirectX 9c compatible sound card
- DirectX 9c compatible video card
- · 32MB HDD space (installation only)

#### Package Contents

- DVB-T dongle
- Software CD
- Quickstart guide
- Antenna
- \* Please note that the antenna has a magnetic base and should not be placed near any items that can be affected by magnetic fields, for example, computer or TV screens, floppy disks, or credit cards.

Note that Microsoft, Windows, Windows 2000 and Windows XP are registered trademarks of Microsoft Corp.

# SOFTWARE INSTALLATION

| Please install all necessary software BEFORE connectin<br>• Insert the provided CD-ROM into the CD drive of your<br>• The installation screen will appear. However, if it does<br>click on <b>Start&gt;Run</b> and type <b>D:Statup.exe</b> , where D<br>to the letter assigned to your CD drive. | ng your DVB-T dongle.<br>r computer.<br>s not,<br>refers                                                                                                    | Channel Soldier ( Angelage 10 Kin Andelen Kan Territoria Kan Kin Kin Kin Kin Kin Kin Kin Kin Kin Ki                                                                                                    |
|----------------------------------------------------------------------------------------------------|----------------------------------------------------------------------------------------------------|----------------------------------------------------------------------------------------------------|
| You will be asked to choose the setup language, as for                                                                                                    | ollows :                                                                                                    | Fritt HENR Annothenia Manna                                                                                                    |
| Choose a language and then click <b>OK</b> . You will now be<br>the End User License Agreement. Be sure to check the<br><b>in the license agreement</b> box, then click on <b>Next</b> .                                                                                                    | asked to accept<br>I accept the terms                                                                                                    | Notice Lines, specific COLC                                                                                                    |
|                                                                                                    | Elitit Letters         All           Back Lands for Frager         All           Brands Load Top regardless         All           Of Brands Load Top regardless         All           Of Brands Load Top regardless         All           Of Brands Load Top regardless         All           Of Brands Load Top regardless         All           Of Brands Load Top regardless         All           Of Brands Load Top regardless         All | <ul> <li>An other sector and the sector sector</li></ul> |
| After a few seconds, the following screen will appear.<br>Click on <b>Install</b> to continue the installation.                                                                                                    |                                                                                                    |                                                                                                    |
| l                                                                                                    | (ce.cec(ce.)                                                                                                    | Enclaffable Harris analysis                                                                                                    |
| Once the software has finished being installed, you will the computer. Press <b>Yes</b> .                                                                                                    | I be asked to restart                                                                                                    | er servel kal frederik.<br>speciel kan servel kal frederik<br>Servel kan servel kal frederik<br>besender kal servel kal frederik<br><u>terreter kal servel kal servel</u>                                                                                                    |

## CONNECTING THE DVB-T DONGLE

Remove the cap from the DVB-T dongle, locate a free USB port on your computer and plug in the dongle. Once the computer recognises the new hardware, the New Hardware wizard will begin.

As the DVB-T is a Hi-Speed device, you may receive the following message if it is plugged into an older USB 1.1 port. The DVB-T will still work with USB 1.1. Simply click on the X in the top right-hand corner of this message.

You will see several messages during the installation of the DVB-T dongle. Please be patient, as this process make take a few minutes.

### INITIAL SETUP

Double-click on the Sawy DTV icon, which appears on your desktop.

The Sawy Digital TV display panel and control panel will appear in the background and the following Setup screen will appear on top.

| indow (all channels available to user)   |
|------------------------------------------|
|                                          |
|                                          |
|                                          |
|                                          |
| n window (all channels available to user |
|                                          |
| n                                        |

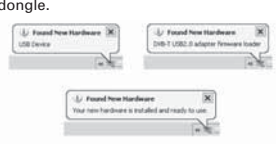

A16-SPEED USB device is plugged into a non-H6-SPEED USB hubfor assistance in solving the problem, clck this message.

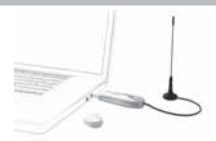

#### On the Left

- Time Shift Buffer : Specify the maximum Time Shift allowed.
- Time Shift File Drive : Browse to the location where you would like to temporarily store time shifted programs (Also shows available maximum space available for Time Shift).
- Record Video Folder : Browse to the location where recorded programs will be stored.
- · Snapshot Folder : Browse to the location where you would like to store snapshot images
- · Select Skin : Choose your preferred skin for the Sawy Digital TV software.
- UI Language : Choose which language you would like for the user interface.
- Always on Top : Tick this box if you prefer the display panel not to be hidden by other windows.
- · Panorama / 16:9 / 4:3 : Choose the screen proportions that best suit your needs

#### On the right

The top window displays all the channels found by pressing Auto Scan\*.

The bottom window displays the channels that you wish to be available to you.

You can add individual channels by highlighting the channel of your choice (in the top window) and clicking on **Add**.

To remove individual channels from the bottom window, highlight the channel you wish to remove, and then click on **Delete**.

To rename any channels in the bottom window, highlight the channel you wish to rename, click on **Rename** and enter a name.

\*Auto Scan : Press to automatically scan for and save all available channels (Ensure that the correct region is chosen first). This must be done before you can watch TV.

### **DESCRIPTION OF TOOLBARS**

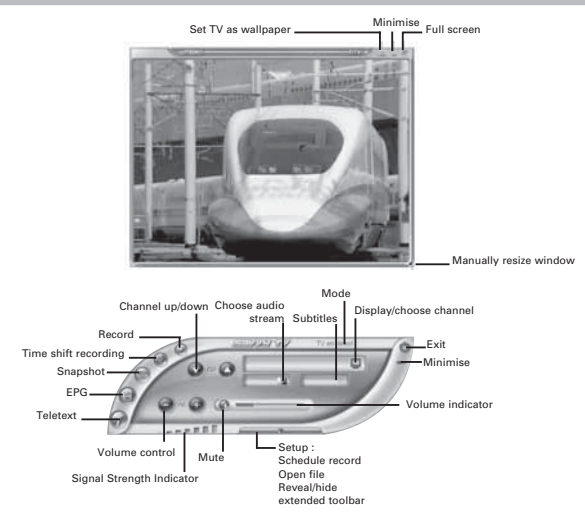

## WATCHING DIGITAL TV

Launching the Sawy Digital TV Software

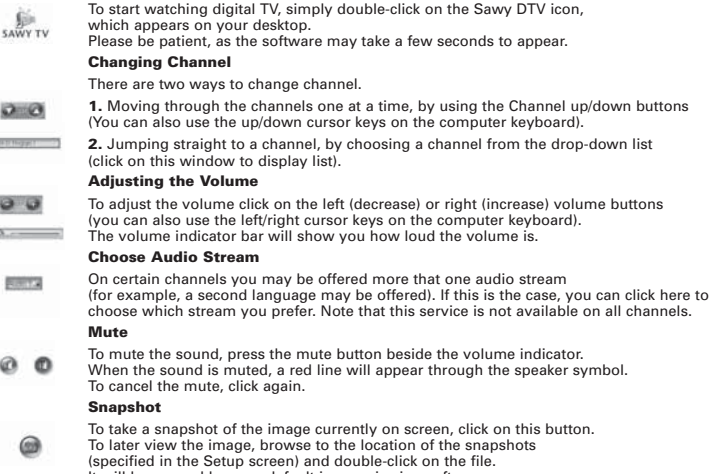

It will be opened by your default image viewing software.

### VIEWING MODES

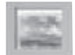

#### **Display as Wallpaper**

This option will set the TV screen as the computer wallpaper. In effect, it will be set as full screen and moved to the back. Any other windows or icons will be placed on top of the TV screen. Normal viewing mode can be restored from the Windows taskbar (see note below).

Ð

#### **Minimise Window**

This option will minimise the screen. It can be restored from the Windows taskbar (See note below).

|  |   | - | -  |  |
|--|---|---|----|--|
|  | - | ï |    |  |
|  | - | - | 2  |  |
|  | - |   | 10 |  |
|  |   |   |    |  |

#### Full Screen

This option will display the TV full screen, and remove the control panel. Click anywhere on the screen to return to normal viewing mode.

Both the display screen and the control panel can be restored from the Windows taskbar as follows:

- Right-click on the Sawy DTV tab in the Windows taskbar.
- Select Restore Display Panel or Restore Control Panel.

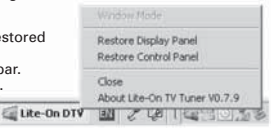

Note that if you are currently in Wallpaper mode,

you will need to choose the Window Mode option to return to normal viewing mode.

### RECORDING

#### Live recording

To record what is currently being shown on the screen, simply press the record button. Pressing this button will instantly start recording the current program. To stop recording, press the stop button.

#### Time Shift recording

Time Shift recording is very useful when you are watching a programme and may have to leave just for a moment, for example if the phone rings.

To activate Time Shift recording, simply press the time shift button.

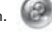

This will start time shifting the programme currently being shown. The computer may now be left unattended. When you return to the computer, you can use the forward wind or rewind buttons to search within the recording. You can also press the play button to start watching the program or the pause button to pause what you are viewing. None of these buttons will affect the recording process. To stop time shift recording, press the stop button. Please see next page for more information about the recording/playback

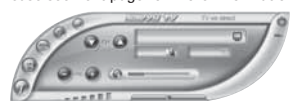

The recording/playback control panel differs slightly from the standard control panel, with the following buttons added :

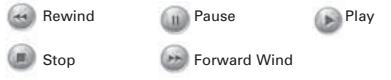

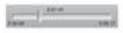

control panel.

Slider bar, shows how far through the recording you are. During playback, you can also drag the slider with the mouse rather than using the rewind / forward wind buttons. Press on the schedule record button in the extended toolbar.

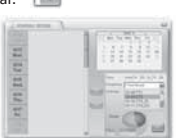

This will open the Schedule Record window, as follows :

To schedule a recording, you will need to enter the following information :

#### 1. The date

Do this by clicking on a date in the top right-hand window, thus highlighting it by turning it blue. By default, today's date will already be highlighted.

#### 2. The start and end times of the recording

These must be written in 24 hour format, e.g. half past three in the afternoon would be written 15 30.

#### 3. The channel

Choose a channel from the list.

#### 4. The frequency of the recording

For Frequency, you can choose the following from the drop-down list :

1 Time Record (will be displayed in orange), Daily Record (will be displayed in purple),

or Weekly Record (will be displayed in green).

Once you have programmed the recording, press Add. You can then add more programmed recordings to the list, remembering to press Add after each one.

Below the channel list, you will see a representation of the disc space assigned to store recordings. The blue area shows what disk space has already been used, the yellow is which space has been allocated for scheduled recordings, and red shows available disk space.

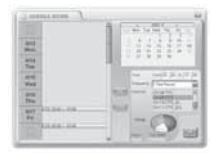

Note that the Sawy Digital TV software will have to be running when it is time to start the scheduled recording. If you are watching another channel at the time the scheduled recording is due to start, the software will automatically change channel.

#### Watching a Recorded Programme

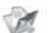

Press the recorded files button (in the extended toolbar).

Pressing this button will open up a browser window which will allow you to search for recorded mpg/mpeg files. Note that this method allows you to view both scheduled recordings and live recordings.

|             |                                                                          |   |     | 1778    |
|-------------|--------------------------------------------------------------------------|---|-----|---------|
| Look (C     | Facility Tall                                                            | ٠ | 0.2 | 12.00   |
|             | НВ лица<br>1011.лица<br>1012.лица<br>1012.лица<br>1017.лица<br>1017.лица |   |     |         |
| Fisper      |                                                                          |   |     | ( Den ) |
| Fini stype: | Nauthering Trend                                                         |   | +   | David - |
|             | 1" Over a pref trik                                                      |   |     |         |

## TELETEXT

The Sawy Digital TV software can also access Teletext. To do so, click on the Teletext button on the control panel.

The Teletext control panel and the Teletext display screen will appear as follows:

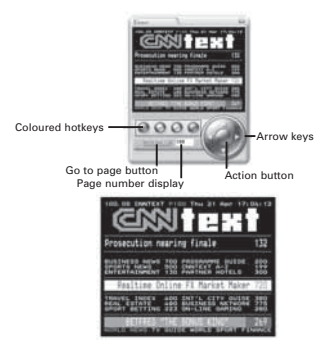

There are several ways to navigate whilst in Teletext mode.

The left/right arrow keys can be used to move through the teletext pages one at a time. If subpages are available, then the up/down cursor keys can be used to navigate through these. In the above picture, for example, the page is 100, and the subpage is 08.

The page number display field can also be typed into directly. After the page number is typed, click on the Go to Page button in order to go to that page.

The four coloured buttons (red, green, yellow and blue) can be used at hotkeys to go directly to the coloured links which appear at the bottom of the teletext display screen.

The action button enables you to choose any page number displayed within the screen.

Once the action button has been pressed, it will change colour. You can then use the up/down arrow keys to navigate within the screen.

Once the page you would like to go to is highlighted, press the action button again to go to that page.

### EPG (Electronic program guide)

The Sawy Digital TV software is EPG compatible. This means that you can get instant access to the list of programmes available to you.

To access this feature, click on the EPG button on the control panel.

This will open up the following screen:

| TV          | 1                          |                            | - |
|-------------|----------------------------|----------------------------|---|
| + 2005/67 b | A                          | ani Al-man                 |   |
| A           | transfer front             | - he we will               |   |
|             |                            | a summer set               |   |
| CHIEF.      | Appropriate the Taylout    | Inter Property Property in |   |
|             | Talaccines: The Parson Bit | 4                          |   |
| LANGER AND  | Yerrostone. Derma          | Christel .                 |   |

You will find a list of channels down the left-hand side.

These can be scrolled through, using the up and down arrows above and below the list.

Clicking on any of the channels will change which channel you are currently viewing (highlighted in green,

with programmes highlighted in blue). In the top left-hand corner, you will see the date.

This can also be changed, using the accompanying arrows. To the top of the main section, you will see the time.

Again, this can be scrolled through, using the arrows.

Note that some channels may not offer the EPG function.

### TROUBLESHOOTING GUIDE

| Problem                                                                                | Possible Reason                                          | Solution                                                                           |
|----------------------------------------------------------------------------------------|----------------------------------------------------------|------------------------------------------------------------------------------------|
| No picture                                                                             | Currently viewing radio station                          | No picture will appear on radio channels                                           |
| No sound                                                                               | Mute mode is activated                                   | Click on the speaker icon<br>beside the volume indicator<br>to restore the sound   |
|                                                                                        | Volume level is set too low                              | Increase volume                                                                    |
| Cannot tune stations                                                                   | Poor signal                                              | Move the antenna for better reception                                              |
|                                                                                        | Wrong country is chosen in Setup                         | Choose the correct country in Setup                                                |
| Picture performance is poor                                                            | Not using latest version of<br>Direct X                  | Download latest version of<br>Direct X                                             |
|                                                                                        | Computer hardware does not meet minimum requirements     | Upgrade hardware to meet<br>minimum requirements                                   |
|                                                                                        | Too many programs are<br>being used at the same time     | Close unnecessary programs                                                         |
|                                                                                        | Poor signal                                              | Move the antenna for better reception                                              |
|                                                                                        | Laptop computer is using<br>battery power                | Try plugging the laptop into<br>its power supply                                   |
| Error message appears<br>when starting software, saying<br>"Please plug in the tuner". | Tuner is not plugged in                                  | Plug in tuner, or if necessary, disconnect and then reconnect.                     |
| The DVB-T tuner is heating while operating                                             | Electronic parts of this tuner<br>are reasonably heating | this doesn't affect your PC ;<br>heat stabilizes automatically<br>after 15 minutes |

# S-800/S-810

### Manuel d'utilisation

## SOMMAIRE

| A propos de la clé électronique TNT   | FR-12 |
|---------------------------------------|-------|
| Installation du logiciel              | FR-12 |
| Connecter la clé électronique TNT     | FR-13 |
| Configuration initiale                | FR-13 |
| Description de la barre d'outils      | FR-14 |
| Regarder la TV numérique              | FR-15 |
| Modes d'affichage                     | FR-15 |
| Enregistrement                        | FR-16 |
| Télétexte                             | FR-18 |
| EPG (Guide de programme électronique) | FR-18 |
| Guide de dépannage                    | FR-19 |

### A PROPOS DE LA CLÉ ÉLECTRONIQUE TNT

La clé électronique TNT est un récepteur de diffusion vidéo numérique qui se branche directement dans le port USB de votre ordinateur et ne nécessite aucune source d'alimentation supplémentaire, la rendant extrêmement portable. Elle peut rechercher et enregistrer toutes les stations TV numériques disponibles et reproduire n'importe laquelle sur l'écran de votre ordinateur.

#### **Configuration minimale requise**

- Port USB
- Direct-X 9
- · Windows 2000/XP
- · Pentium III 800MHz ou équivalent
- · 256 Mo de RAM
- Carte son compatible DirectX 9c
- Carte vidéo compatible DIrectX 9c
- · 32Mo d'espace de disque dur (installation seulement)

#### Contenu de l'emballage

- Clé électronique TNT
- CD du logiciel
- · Guide de démarrage rapide
- Antenne

\* Veuillez noter que l'antenne a une base magnétique et ne doit pas être placée à côté de tout article qui peut être affecté par les champs magnétiques, par exemple, ordinateur ou écran TV, disquettes ou cartes de crédit.

Notez que Microsoft, Windows, Windows 2000 et Windows XP sont des marques commerciales déposées de Microsoft Corp.

### INSTALLATION DU LOGICIEL

Veuillez installer le logiciel fourni AVANT de connecter votre clé électronique TNT.

- · Insérez le CD-ROM fourni dans le lecteur CD de votre ordinateur.
- L'écran d'installation apparaîtra. Cependant, si ce n'est pas le cas, cliquez sur Démarrer > Exécuter et saisissez D'setup.exe, où D correspond à la lettre attribuée à votre lecteur CD.
- · Il vous sera demandé de choisir la langue de configuration, comme suit :

Choisissez une langue et puis cliquez sur OK.

Il vous sera maintenant demandé d'accepter le Contrat de licence d'utilisateur final. Assurez-vous de cocher la case J accepte les termes dans le contrat de licence, puis cliquez sur Suivant.

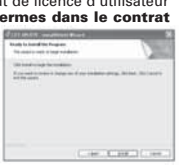

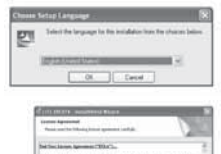

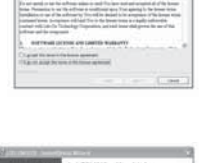

L feet

Après quelques secondes, l'écran suivant apparaîtra. Cliquez sur **Installer** pour continuer l'installation.

Une fois que le logiciel a terminé son installation, il vous sera demandé de redémarrer l'ordinateur. Appuyez sur **Oui**.

### CONNECTER LA CLÉ ÉLETRONIQUE TNT

Retirez le capuchon de la clé électronique TNT, localisez un port USB libre sur votre ordinateur et branchez la clé. Une fois que l'ordinateur détecte le nouveau matériel, l'assistant Nouveau matériel commencera.

Le TNT Tuner étant un périphérique compatible USB 2.0, vous pouvez recevoir le message suivant s'il est branché dans un port USB 1.1. Le TNT marchera néanmoins avec l'USB 1.1. Cliquez simplement sur le X en haut à droite de ce message

pour faire disparaître ce dernier.

Vous verrez plusieurs messages pendant l'installation de la clé électronique TNT. Veuillez être patient, ce processus prend quelques minutes.

### **CONFIGURATION INITIALE**

Double-cliquez sur l'icône Sawy TV, qui apparaît sur votre bureau.

Le panneau d'affichage et celui de contrôle Sawy TV apparaîtront (Notez qu'il peut n'y en avoir aucun jusqu'à ce que les chaînes soient recherchées pour la première fois).

| P SETUP              | 2              | ш                                |                                                    |
|----------------------|----------------|----------------------------------|----------------------------------------------------|
| Time Shift Buffer    | D initial A    | ins (                            |                                                    |
| Time Shift File Driv | e Cotacità est | CHIT Program 1<br>CHIT Program 2 | Fenêtre supérieure (toutes les chaînes trouvées    |
| Record Video Fold    | er jes         | CHOSTIVE<br>CHOSTIVE             | par recherche automatique)                         |
| Snapshot Folder      | JEX.           |                                  |                                                    |
| Select Skin          | Page 1         | MATTERNAL MARTINE                |                                                    |
| UI Language          | English        |                                  | Fenêtre inférieure (toutes les chaînes disponibles |
|                      | T Always On    | CHELFCTV<br>CHTTHAGA<br>CHT2.CTS | pour l'utilisateur)                                |
| С Рапотата           | °₩# (?         | 4.3 (million) (enclosing)        |                                                    |

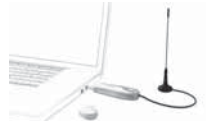

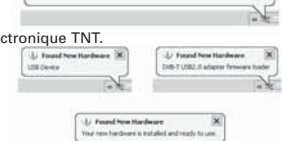

A16-SPEED USB device is plugged into a non-H6-SPEED USB hubfor assistance in solving the problem, clck this message.

#### A gauche

- · Tampon Time Shift: Spécifiez le Time Shift maximum permis
- Lecteur de fichier Time Shift: naviguez à l'emplacement où vous voudriez stocker temporairement les programmes décalés (Montre aussi l'espace de disque maximum disponible pour Time Shift)
- · Dossier Enregistrement vidéo: Naviguez à l'emplacement où les programmes enregistrés seront stockés
- · Dossier instantané : Naviguez à l'emplacement où vous voudriez stocker les images instantanées
- Sélection habillement: Choisissez votre habillement préféré pour le logiciel Sawy TV
- · Langue IU : Choisissez quelle langue vous voulez pour l'interface utilisateur.
- Toujours en haut : Cochez cette case si vous préférez que le panneau d'affichage ne soit pas masqué par d'autres fenêtres
- · Panorama / 16:9 / 4:3 : Choisissez les proportions d'écran qui correspondent le mieux à vos besoins

#### A droite

La fenêtre supérieure affiche les chaînes trouvées en appuyant sur **Recherche automatique**\*. La fenêtre inférieure affiche les chaînes que vous désirez rendre disponibles pour vous. Vous pouvez ajouter des chaînes individuelles en mettant en évidence la chaîne de votre choix (dans la fenêtre supérieure) et en cliquant sur **Ajouter**.

Pour supprimer des stations individuelles de la fenêtre inférieure, mettez en évidence la station que vous voulez supprimer, et puis cliquez sur **Supprimer**. Pour renommer n'importe quelle chaîne dans la fenêtre inférieure,mettez en évidence la chaîne que vous voulez renommer, cliquez sur **Renommer** et saisissez un nom.

\*Recherche automatique : Appuyez pour automatiquement rechercher et enregistrer les chaînes disponibles. (Assurez-vous d'abord que la région correcte est choisie). Ceci doit être effectué avant de regarder la TV.

### **DESCRIPTION DE LA BARRE D'OUTILS**

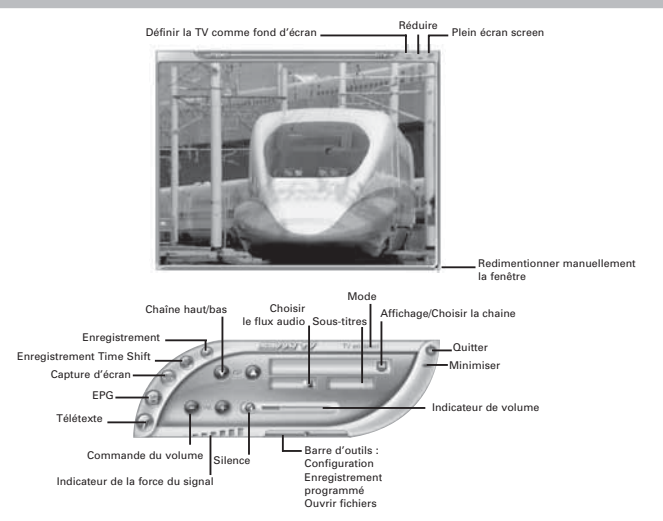

## **REGARDER LA TV NUMÉRIQUE**

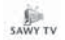

and

#### Lancer le logiciel Sawy TV

Pour commencer à regarder la TV numérique, double-cliquez simplement sur l'icône Sawy TV, qui apparaît sur votre bureau. Le logiciel peut prendre quelques secondes avant d'apparaître.

#### Changer de chaîne

Il y a deux façons de changer de chaîne.

1. Naviguez de chaîne en chaîne, en utilisant les boutons Chaîne suivante/précédente (vous pouvez aussi utiliser les touches de curseurs haut/bas du clavier d'ordinateur).

2. Allez directement à une chaîne, en choisissant une chaîne dans le menu déroulant. (Cliquez sur cette fenêtre pour afficher la liste).

#### Ajuster le volume

Pour ajuster le volume cliquez sur les boutons de volume gauche (diminuer) ou droit (augmenter). Vous pouvez aussi utiliser les touches de curseur gauche/droite du clavier de l'ordinateur. La barre d'indication de volume vous montrera le niveau du volume.

#### Choisir le flux audio

Certaines chaînes vous permettent une écoute de différents flux audio (par exemple, une seconde langue peut être offerte). Si c'est le cas, vous pouvez cliquer ici pour choisir un flux particuilier. Notez que ce service n'est pas disponible sur toutes les chaînes.

#### Silence

Pour couper momentanément le son, appuyez sur le bouton silence à côté de l'indicateur de volume. Lorsque le son est sous silence, une ligne rouge barre le symbole de haut-parleur. Pour activer le son à nouveau, appuyez sur le bouton silence.

#### Instantané

Pour faire une capture d'écran, cliquez sur ce bouton.Pour visualiser l'image plus tard, naviguer à l'emplacement des instantanés (spécifié dans l'écran Configuration) et double-cliquez sur le fichier. Il sera ouvert par votre logiciel de visionnement d'image par défaut.

### MODES D'AFFICHAGE 🔤

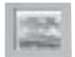

#### Affichage en fond d'écran

Cette option définira l'écran TV comme fond d'écran d'ordinateur (mode plein écran). Toute autre fenêtre ou fenêtre sera placée au dessus de l'écran TV. Le mode de visionnement normal peut être restauré à partir de la barre des tâches Windows (voir la remarque ci-dessous).

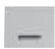

#### Réduire la fenêtre

Cette option réduira l'écran. Il peut être restauré à partir de la barre des tâches (Voir la remarque ci-dessous).

|  |   | - | - |  |
|--|---|---|---|--|
|  |   | - | - |  |
|  | - |   | • |  |
|  |   |   | - |  |
|  |   |   |   |  |

#### Ecran plein

Cette option affichera le plein écran TV, et supprimera le panneau de contrôle. Cliquez n'importe où sur l'écran pour revenir au mode de visionnement normal.

L'écran d'affichage et le panneau de contrôle peuvent être restaurés à partir de la barre des tâches comme suit :

- Cliquez droit sur l'onglet Sawy TV dans la barre des tâches Windows.
- Sélectionnez Restaurer le panneau d'affichage ou Restaurer le panneau de contrôle.

| 5         | Window Mode                                    |
|-----------|------------------------------------------------|
|           | Restore Display Panel<br>Restore Control Panel |
|           | Close<br>About Lite-On TV Tuner V0.7.9         |
| te-On DTV | M C CO TO SOLAS                                |

Notez que si vous êtes actuellement en mode Fond d'écran, vous aurez besoin de choisir l'option Mode fenêtre pour revenir au mode de visionnement normal.

E U

### ENREGISTREMENT

#### Enregistrement en direct

Pour enregistrer ce qui est actuellement affiché à l'écran, appuyez simplement sur le bouton enregistrer. Appuyer sur ce bouton lancera instantanément l'enregistrement du programme actuel. Pour arrêter l'enregistrement, appuyez sur le bouton stop.

#### **Enregistrement Time Shift**

L'enregistrement Time Shift est très utile lorsque vous visionnez un programme et devez quitter l'écran des yeux un moment, par exemple si le téléphone sonne.

Pour activer l'enregistrement Time Shift, appuyez simplement sur le bouton time shift.

Ceci commencera de décaler le programme actuellement visionné. Lorsque vous retournez à l'ordinateur, vous pouvez utiliser les boutons avance rapide ou rembobinage pour rechercher dans l'enregistrement. Vous pouvez aussi appuyez sur le bouton lire pour mettre en pause ce que vous visionnez. Aucun de ces boutons n'affectera le processus d'enregistrement. Pour arrêter l'enregistrement time shift, appuyez sur le bouton stop. Veuillez vous reporter à la page suivante pour plus d'informations à propos du panneau de contrôle enregistrement/lecture.

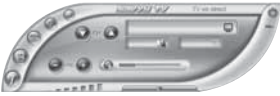

Le panneau de contrôle enregistrement/lecture diffère légèrement du panneau de contrôle standard, avec les boutons suivants ajoutés :

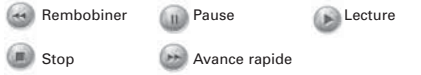

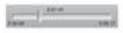

Le glisseur, montre à quel point dans l'enregistrement vous êtes. Pendant la lecture, vous pouvez aussi déplacer le glisseur avec la souris au lieu d'utiliser les boutons rembobinage/ avance rapide.

#### Enregistrement programmé

Appuyez sur le bouton enregistrement programmé dans la barre d'outils étendue.

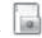

Ceci ouvrira la fenêtre Enregistrement programmé, comme suit :

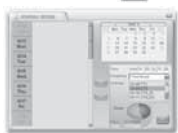

Pour programmer un enregistrement, vous aurez besoin de saisir les informations suivantes :

#### 1. La date

Cliquez sur une date dans la fenêtre en haut à droite. Par défaut, la date d'aujourd'hui sera déjà mise en évidence (surlignée en bleu).

#### 2. Les heures de début et de fin de l'enregistrement

Celles-ci doivent être écrites en format de 24 heures, par exemple trois heures trente de l'après-midi sera écrit 15 30.

#### 3. La chaîne

Choisissez une chaîne de la liste.

#### 4. La fréquence de l'enregistrement

Pour la fréquence, vous pouvez choisir ce qui suit à partir de la liste déroulante :

Enregistrement simple (sera affiché en orange), Enregistrement quotidien (sera affiché en violet), ou Enregistrement hebdomadaire (sera affiché en vert).

Une fois que vous avez programmé l'enregistrement, appuyez sur **Ajouter**. Vous pouvez alors ajouter d'autres enregistrements programmés à la liste, en vous rappelant d'appuyer sur **Ajouter** après chacun d'eux.

En dessous de la liste de chaînes, vous verrez une représentation de l'espace de disque attribué pour stocker les enregistrements. Le bleu affiche quel espace de disque a déjà été utilisé, le jaune représente l'espace alloué aux enregistrements programmés et la zone rouge affiche l'espace de disque disponible.

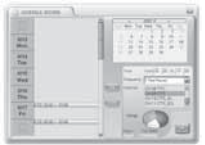

Notez que le logiciel Sawy TV devra être exécuté lorsqu'il est temps de démarrer l'enregistrement programmé. Si vous regardez une autre chaîne au moment où l'enregistrement programmé doit commencer, le logiciel change automatiquement de chaîne.

#### Visionner un programme enregistré

Appuyez sur le bouton de fichiers enregistrés (dans la barre d'outils étendue).

Appuyer sur ce bouton ouvrira une fenêtre de navigation qui vous permettra de rechercher les fichiers mpg/mpeg enregistrés. Notez que cette méthode vous permet de visualiser les enregistrements programmés ainsi que les enregistrements en direct.

|                         |                                                                    |   |     |      | 177.5   |
|-------------------------|--------------------------------------------------------------------|---|-----|------|---------|
| Look (C                 | ) Fecting Test                                                     | ٠ | 0.3 | ti d | - D-    |
| Sau n<br>Sau n<br>Sau n | 1988, Appg<br>1988, Appg<br>1981, Appg<br>2006, Appg<br>1987, Appg |   |     |      |         |
| The party               |                                                                    |   |     | E    | (jan)   |
| Fini styles             | Nau-Nething I rough                                                |   | +   |      | David . |
|                         | 1" Date or products                                                |   |     |      |         |

# TÉLÉTEXTE

Le Logiciel de TV numérique Sawy TV permet d'accéder au Télétexte.

Pour ce faire, cliquez : 🕜 e bouton Télétexte sur le panneau de commande.

Le panneau de commande Télétexte et l'écran d'affichage Télétexte apparaîtront comme suit :

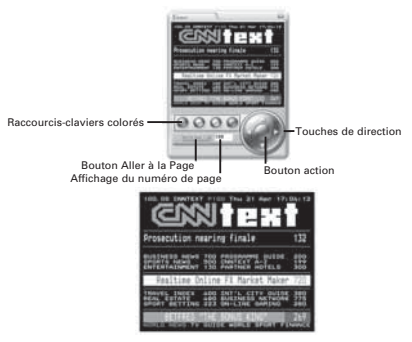

Il y a plusieurs façons de naviguer en mode Télétexte.

Les touches de direction gauche/droite peuvent être utilisées pour se déplacer à travers les pages télétexte.

Si des sous-pages sont disponibles, alors les touches de déplacement du curseur haut/bas peuvent être utilisées pour naviguer à travers celles-ci. Par exemple sur la figure ci-dessus la page est 100 et la sous-page est 08.

Le champ affiche le numéro de page qui peut être aussi saisi directement. Après que le numéro de page est saisi, cliquez sur le bouton Aller à la Page afin d'aller à cette page.

Les quatre boutons colorés (rouge, vert, jaune et bleu) peuvent être utilisés comme raccourcis-claviers pour aller directement aux liens colorés qui apparaissent au bas de l'affichage de l'écran télétexte.

Le bouton action vous permet de choisir n'importe quel numéro de page affiché à l'écran.

Une fois que le bouton action a été appuyé, il changera de couleur. Vous pouvez alors utiliser les touches de direction haut/bas pour naviguer sur l'écran. Une fois que la page à laquelle vous voudriez aller est mise en évidence, appuyez sur le bouton action à nouveau pour aller à cette page.

### EPG (Guide de programme électronique)

Le logiciel Sawy TV est compatible EPG. Ceci signifie que vous pouvez avoir un accès instantané à la liste des programmes qui vous sont disponibles.

Pour accéder à cette caractéristique, cliquez sur le bouton EPG du panneau de contrôle. 🔘

L'écran suivant apparaîtra :

| + 2005-01 F | Alexandre Alexandre | A 100 - 14           |
|-------------|---------------------|----------------------|
| e.          | Rearing Department  | - Summer to be 1     |
| L'inserva   | See were            | in march             |
| 10000       | Reports to Lynne    | a free Senst Reading |
| 111118.02.1 | Party and Tarland   | 12                   |
|             | Tampalane Derman    | -164 ·               |

Vous trouverez une liste des chaînes en bas à gauche.

Elles peuvent être consultées à l'aide des flèches vers le haut et bas au dessus de la liste.

Cliquez sur n'importe laquelle de ces chaînes changera la chaîne que vous regardez actuellement (mis en évidence en vert, avec les programmes mis en évidence en bleu).

En haut à gauche apparaît la date. En haut de la section principale, vous verrez l'heure.

Les boutons permettent de faire défiler la date ou l'heure et de consulter les programmes.

Notez que certaines chaînes peuvent ne pas offrir la fonction EPG.

# GUIDE DE DÉPANNAGE

| Problème                                                                                                    | Raison possible                                                                            | Solution                                                                                            |
|----------------------------------------------------------------------------------------------------|--------------------------------------------------------------------------------------------|----------------------------------------------------------------------------------------------------|
| Aucune image                                                                                                | La fréquence choisie est<br>une fréquence de radio                                         | Aucune image n'apparaîtra<br>sur les chaînes radio                                                  |
| Aucun Son                                                                                                   | Le mode silence est activé                                                                 | Cliquez sur l'icône haut-parleurs<br>à côté de l'indicateur de volume<br>pour restaurer le son      |
|                                                                                                    | Le niveau du volume est<br>réglé trop bas                                                  | Augmenter le volume                                                                                 |
| Impossible d'affiner la qualité<br>d'affichage et de réception                                              | Signal médiocre                                                                            | Déplacer l'antenne pour<br>une meilleure réception                                                  |
|                                                                                                    | Mauvais pays choisi dans<br>les paramètres                                                 | Choisissez le pays correct<br>dans Configuration                                                    |
| La performance de l'image<br>est médiocre                                                                   | Votre PC n'utilise pas la dernière version de Direct X                                     | Téléchargez la dernière<br>version de Direct X                                                      |
|                                                                                                    | Le matériel de l'ordinateur<br>ne correspondant pas à la<br>configuration minimale requise | Mettez à niveau le matériel<br>pour correspondre à la<br>configuration minimale requise             |
|                                                                                                    | Trop de programmes sont<br>utilisés en même temps                                          | Fermer les programmes<br>inutiles                                                                   |
|                                                                                                    | Signal médiocre                                                                            | Déplacez l'antenne pour une<br>meilleure réception                                                  |
|                                                                                                    | L'ordinateur portatif utilise<br>l'alimentation de batterie                                | Essayez de brancher<br>l'ordinateur portable dans la<br>source d'alimentation                       |
| Un message d'erreur apparaît lorsque<br>démarrez le logiciel, disant<br>"Veuillez brancher le syntoniseur". | La clé électronique<br>n'est pas branchée                                                  | Branchez la clé électronique, vous<br>ou si nécessaire, débranchez<br>et rebranchez                 |
| Le tuner chauffe<br>pendant l'utilisation                                                                   | Les composants électroniques<br>du tuner génèrent<br>naturellement de la chaleur           | Ceci ne nuit pas au fonctionnement<br>de votre PC ; la température<br>du tuner se stabilise au bout |

d'une quinzaine de minutes

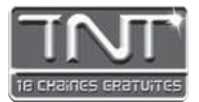

### Qu'est-ce que la TNT ?

La TNT ou Télévision Numérique Terrestre est une évolution majeure dans l'histoire de la télévision. L'arrivée de la couleur dans les petites lucarnes françaises en 1967 a apporté davantage de confort. En 2005, la TNT révolutionne à la fois l'image et le son de votre TV : Son Dolby Digital 5.1, et images haute résolution, qualité DVD.

### 18 chaînes gratuites

En conservant votre installation actuelle (TV reliée à une antenne râteau), un adaptateur TNT vous permet de recevoir 18 chaînes TV, gratuitement, et sans aucun abonnement.

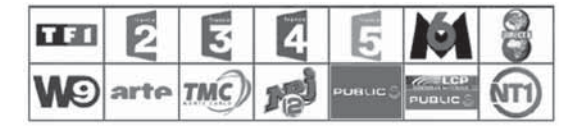

### Votre zone est-elle couverte par la TNT ?

Couverture en septembre 2005 : 50% de la population française sera située dans des zones couvertes par la TNT - voir carte ci-dessous.

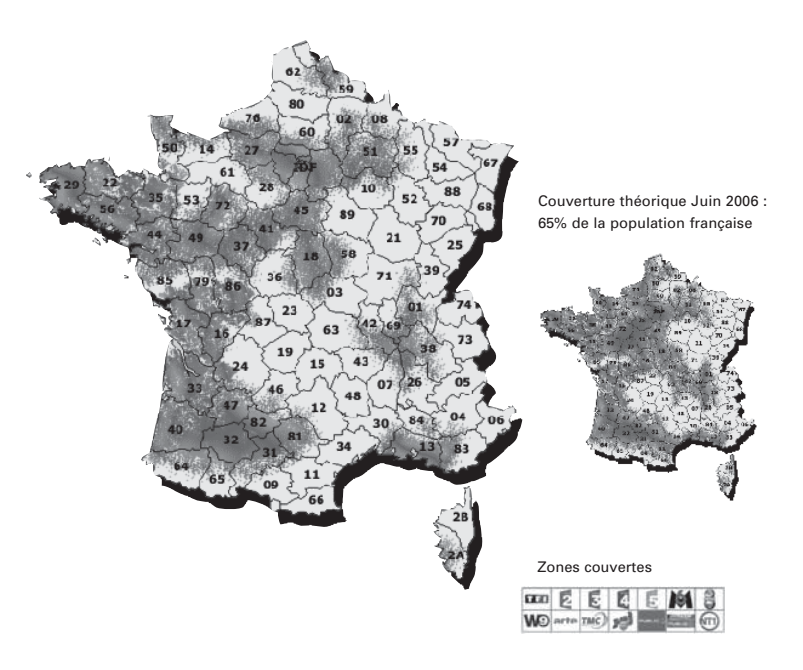

# S-800/S-810

### **Benutzerhandbuch**

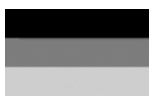

## INHALTSVERZEICHNIS

| Über den DVB-T Tuner           | D-24 |
|--------------------------------|------|
| Softwareinstallation           | D-24 |
| Anschließen des DVB-T Tuners   | D-25 |
| Erste Einstellungen            | D-25 |
| Beschreibung der Steuersymbole | D-26 |
| Anschauen des Digital-TVs      | D-27 |
| Ansichtsmodi                   | D-27 |
| Aufnahme                       | D-28 |
| Teletext                       | D-30 |
| EPG (Electronic Program Guide) | D-30 |
| Anleitung zur Fehlerbehebun    | D-31 |

# ÜBER DEN DVB-T TUNER

Der DVB-T Dougle ist ein Tuner für digitalen Fernsehempfang, der direkt in den USBAnschluss an Ihrem Computer eingestedt wird und keine zusätzliche Stromversorgung benötigt. Diese Eigenschaft macht ihn super bequem tragbar. Er kann nach allen verfügbaren Digital-TV-Stationen suchen, die Ergebnisse speichem und diese auf Ihrem Computerbildschirm wiedergeben.

#### Mindestsystemanforderungen

- USB-Anschluss
- DirectX 9c
- · Windows 2000/XP
- Pentium III 800MHz oder äquivalente CPU
- 256MB RAM
- DirectX 9c-kompatible Soundkarte
- DirectX 9c-kompatible Videokarte
- · 32MB freier Speicherplatz auf der Festplatte (nur für die Installation)

#### Paketinhalt

- DVB-T Tuner
- Software-CD
- Schnellstartanleitung
- Antenne

\* Bitte denken Sie daran, dass die Antenne einen magnetischen Boden hat und nicht in die Nähe von Gegenständen, die Störungen durch magnetische Felder haben können, wie z.B. Computer, Femseher, Disketten oder Kreditkarten gestellt werden sollte.

Beachten Sie, dass Microsoft, Windows, Windows 2000 und Windows XP eingetragene Warenzeichen der Microsoft Corp. sind.

# SOFTWARE INSTALLATION

| 민 | time of a design of the second of the |      |
|---|---------------------------------------|------|
|   | Color Name Vend                       | 18   |
|   | OK Dece                               |      |
|   |                                       |      |
|   |                                       |      |
|   | THE REAL PROPERTY PARTY               | 44.5 |
| f | 111 IN ITS AUXIMINATE BALLIN          | N    |

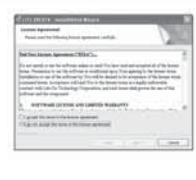

| 21              | bulgfilled Mugditurghted                                                                                                    |
|-----------------|----------------------------------------------------------------------------------------------------|
|                 | The transference to the second day model of<br>the class the second day and all of the second of the second second se |
| ipana karang la |                                                                                                    |
| D men           | niat oon companisation its no composition of                                                                                                    |
| 0.2222          | [                                                                                                    |
| -               |                                                                                                    |
|                 |                                                                                                    |

Bitte installieren Sie alle notwendige Software, BEVOR Sie den DVB-T-Tuner anschließen.

Legen Sie die beigelegte CD-ROM in das optische Laufwerk Ihres Computers
 Das Installationsfenster wird geöffnet. Falls nicht, dann klicken Sie bitte

auf Start-Ausführen und tippen D:\setup.exe ein, wobei D für den Laufwerkbuchstaben Ihres optischen Laufwerks steht.

· Sie werden aufgefordert eine Setupsprache wie folgt auszuwählen:

Wählen Sie eine Sprache aus und klicken anschließend auf **OK**. Sie werden gefragt, ob Sie den Benutzerlizenzvertrag akzeptieren. Wählen Sie bitte die Option **Ich akzeptiere die Bestimmungen** im Lizenzvertrag und klicken anschließend auf **Weiter**.

Nach ein paar Sekunden wird das folgende Fenster geöffnet. Klicken Sie auf **Installieren**, um die Installation fortzusetzen.

Sobald die Softwareinstallation abgeschlossen ist, werden Sie aufgefordert, den Computer neu zu starten. Klicken Sie auf Ja.

### ANSCHLIEBEN DES DVB-T TUNERS

Entfernen Sie die Kappe von dem DVB-T Tuner. Suchen Sie einen freien USB-Anschluss an Ihrem Computer und stecken dann den USB-Stick ein. Der Hardware-Assistent erscheint, wenn der Computer die neue Hardware erkennt.

Da der DVB-T ein Hi-Speed-Gerät ist, erhalten Sie u.U. die folgende Meldung, wenn er in einen älteren USB 1.1-Anschluss eingesteckt wurde. Der DVB-T funktioniert ebenfalls mit USB 1.1. Klicken Sie einfach auf das 5. HI SPEED USB Device Plugged into non-HI SPEED USB Hub X X-Symbol in der oberen rechten Ecke dieses Meldungsfensters.

a set speries rate device is chapped and a For assistance in solving this problem, click this message

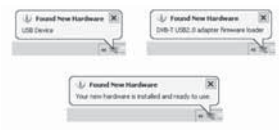

AND SPEED LISE N.A.

Während der Installation des DVB-T Tuners werden einige Meldungen angezeigt. Dieser Vorgang kann einige Minuten dauern. Haben Sie bitte Geduld.

## ERSTE EINSTELLUNGEN

Klicken Sie doppelt auf das Sawy DTV-Symbol auf Ihrem Desktop, Das Sawy Digital TV Anzeigefenster und das Steuerfeld werden geöffnet. (Nehmen Sie bitte zur Kenntnis, dass das Anzeigefenster u.U. kein Bild anzeigt, bevor die Kanäle nicht zum ersten Mal abgetastet wurden.)

| P SETUP               | 2            |      | E C                                 |                                                    |
|-----------------------|--------------|------|-------------------------------------|----------------------------------------------------|
| Time Shift Buffer     |              | Mins | (1) m                               |                                                    |
| Time Shift File Drive | C dtac28 ees | 10   | CHIII Program T<br>CHIII Program Z  | Das obere Fenster zeigt alle durch die automatisch |
| Record Video Folde    | (jex         | -11  | CHERTING AND CHERTING               | Suche gefundenen Kanäle an.                        |
| Snapshol Folder       | JEX.         |      |                                     |                                                    |
| Select Skin           | Pase .       |      | A TRANSPORT                         | Descriptions Foundation solida alla come libraria  |
| UI Language           | Ender        | in . |                                     | gewünschten und verfügbaren Kanäle an.             |
|                       | T Always On  | Top  | OHBELFCTV<br>CH11 HARSA<br>CH12:CTS |                                                    |
| C Panorama C          | 18.0         | 43   | (encircum) (encircle(c.co)          |                                                    |

#### Auf der linken Seite

- · Zeitversetzungspuffer: Hier bestimmen Sie die maximal zulässige Zeitversetzung.
- Zeitversetzungsdateipfad: Hier bestimmen Sie, wo die zeitversetzten Programme vorübergehend gespeichert werden (der maximal verfügbare Speicherplatz für die Zeitversetzung wird auch angezeigt).
- Videoaufnahmeordner: Hier bestimmen Sie, wo die aufgenommenen Programme gespeichert werden.
- Schnappschussordner: Hier bestimmen Sie, wo die Schnappschussbilder gespeichert werden.
- Skin auswählen: Hier wählen Sie die bevorzugte Oberfläche für die Sawy Digital TV Software aus.
- Sprache für Benutzeroberfläche: Wählen Sie die gewünschte Sprache für die Benutzeroberfläche aus.
- Immer im Vordergrund: Haken Sie diese Option an, wenn Sie sich wünschen, dass das Anzeigefeld nicht von anderen Fenstern bedeckt wird.
- Panorama / 16:9 / 4:3 : Hier wählen Sie das gewünschte Anzeigeseitenverhältnis aus.

#### Auf der rechten Seite

Das obere Fenster zeigt alle Kanäle an, die durch Klicken auf **Auto-Suche**\* gefunden wurden. Das untere Fenster zeigt alle von Ihnen gewünschten und verfügbaren Kanäle an.

Sie können einzelne Kanäle hinzufügen, indem Sie den gewünschten Kanal (im oberen Fenster) markieren und dann auf **Hinzufügen** klicken. Um einzelne Kanäle vom unteren

Fenster zu entfernen, markieren Sie bitte den Kanal und klicken dann auf **Entfernen.** Um einen Kanal im unteren Fenster umzubenennen, markieren Sie bitte den Kanal und klicken dann auf **Umbenennen**. Geben Sie anschließend einen Namen ein.

\*Auto-Suche: Eine automatische Suche nach allen verfügbaren Kanäle wird gestartet und das Ergebnis gespeichert, wenn Sie auf diese Schaltfläche klicken.(Stellen Sie zuerst sicher, dass die richtige Region ausgewählt wurde.)

#### Dies muss vorgenommen werden, bevor Sie TV anschauen können.

### BESCHREIBUNG DER STEUERSYMBOLE

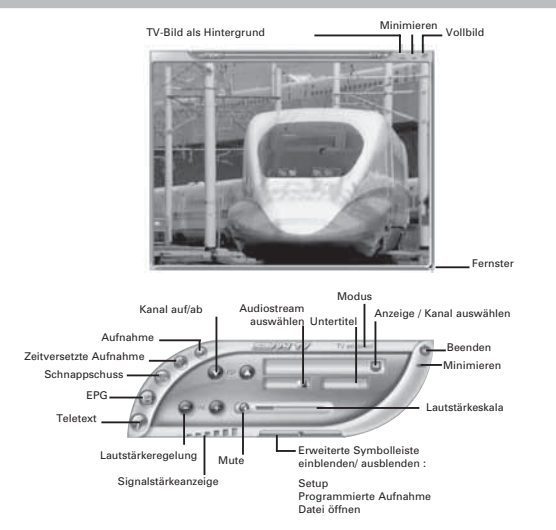

### ANSCHAUEN DES DIGITAL-TVs

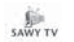

#### Starten der Sawy Digital TV Software

Klicken Sie doppelt auf das Sawy DTV-Symbol auf Ihrem Desktop, um Digital-TV anzuschauen. Es braucht einige Sekunden, um diese Software zu öffnen. Haben Sie bitte Geduld.

#### Wechseln des Kanals

Es gibt zwei Methoden, um den Kanal zu wechseln.

1. Verwenden Sie die Kanal auf/ab-Schaltfläche (oder die Auf/Ab-Pfeiltaste auf der Computertastatur), um die Kanäle einzeln durchzusuchen.

0-0

 Durch Auswählen eines Kanals von der herunterklappenden Liste können Sie direkt zu einem Kanal springen. (Klicken Sie auf dieses Fenster, um die Liste anzuzeigen.)

#### Regeln der Lautstärke

Verwenden Sie die linke (zum Verringern) oder die rechte (zum Erhöhen) Lautstärkeschaltfläche (oder die linke/rechte Pfeiltaste auf der Computertastatur), um die Lautstärke zu regeln. Die Lautstärkeskala zeigt den momentanen Lautstärkepegel an.

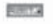

 $\boldsymbol{a}$ 

6

#### Auswählen des Audiostreams

Manche Kanäle bieten mehr als einen Audiostream an (eine zweite Sprache wird z.B. angeboten). In diesem Fall können Sie hier klicken, um den bevorzugten Audiostream auszuwählen. Nehmen Sie bitte zur Kenntnis, dass dieser Dienst nicht an allen Kanälen verfügbar ist.

#### Stumm

Klicken Sie auf die Stumm-Schaltfläche neben der Lautstärkeskala, um den Ton verstummen zu lassen. Ein roter Strich erscheint über dem Lautsprechersymbol, wenn der Ton verstummt. Klicken Sie noch einmal auf das Symbol, um den Ton wieder einzuschalten.

#### Schnappschuss

Durch Klicken auf diese Schaltfläche machen Sie einen Schnappschuss von dem vorliegenden Bild auf dem Bildschirm. Um das Bild wiederzugeben, suchen Sie bitte die Position der Schnappschussbilder (im Setupfenster angegeben) und klicken dann doppelt auf die Datei. Das Bild wird mit Ihrem Standard-Bildanwendungsprogramm geöffnet.

### ANSICHTSMODI

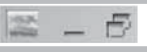

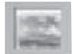

#### Anzeige als Hintergrund

Diese Schaltfläche stellt die TV-Anzeige als Hintergrund des Computerdesktops ein. Dadurch wird das TV-Bild auf dem ganzen Bildschirm und im Hintergrund angezeigt. Alle anderen Fenster oder Symbole erscheinen dann über dem angezeigten TV-Bild. Den Normalansichtsmodus können Sie von der Windows-Taskleiste wiederherstellen (siehe Hinweis unten).

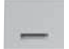

#### Fenster minimieren

Diese Schaltfläche minimiert das Anzeigefenster. Die normale Fenstergröße können Sie von der Windows-Taskleiste aus wiederherstellen (siehe Hinweis unten).

#### Vollbild

Diese Schaltfläche zeigt das TV auf dem ganzen Bildschirm und blendet das Steuerfeld aus. Klicken Sie auf eine beliebige Stelle auf dem Bildschirm, um den Normalansichtsmodus wiederherzustellen.

Das Anzeigefenster und das Steuerfeld können folgendermaßen von der Windows-Taskleiste wiederhergestellt werden.

- Klicken Sie mit der rechten Maustaste auf das Sawy DTV-Symbol in der Windows Taskleiste.
- Wählen Sie Anzeigefenster wiederherstellen oder Steuerfeld wiederherstellen.

|        | Window Made                                    |
|--------|------------------------------------------------|
|        | Restore Display Panel<br>Restore Control Panel |
|        | Close<br>About Lite-On TV Tuper V0.7.9         |
| Dn DTV | M & CALLERONS                                  |

Wenn Sie im Hintergrundmodus sind, dann müssen Sie die Option Fenstermodus wählen, um zum Normalansichtsmodus zurückzukehren.

E Lite-

### AUFNAHME

#### Live-Aufnahme

Klicken Sie einfach auf die Aufnahmeschaltfläche, um das, was momentan auf dem Bildschirm angezeigt wird, aufzunehmen.

Die Aufnahme des vorliegenden Programms wird sofort gestartet, wenn Sie auf diese Schaltfläche klicken. Klicken Sie auf die Stopp-Schaltfläche, um die Aufnahme zu beenden.

#### Zeitversetzte Aufnahme

Die zeitversetzte Aufnahmefunktion ist sehr nützlich, wenn Sie sich während des Anschauens eines Programms kurz entfernen müssen, um z.B. einen Anruf entgegenzunehmen. Klicken Sie einfach auf die Zeitversetzungsschaltfläche, um die zeitversetzte Aufnahme zu aktivieren.

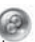

Die zeitliche Versetzung des momentan angezeigten Programms wird gestartet. Sie können nun den Computer unbeaufsichtigt verlassen.

Wenn Sie zu Ihrem Computer zurückkehren, dann können Sie die Vorspulen- oder Rückspulen-Schaltfläche verwenden, um eine Szene innerhalb der Aufnahme zu suchen. Sie können auch auf die Wiedergabe-Schaltfläche klicken, um das Programm beginnen anzuschauen. Klicken Sie auf die Pause-Schaltfläche, um die Wiedergabe kurz anzuhalten. Die Betätigung dieser Schaltflächen beeinflusst den Aufnahmeprozess nicht. Klicken Sie auf die Stopp-Schaltfläche, um die zeitversetzte Aufnahme zu beenden. Auf der nächsten Seite finden Sie weitere Informationen zum Aufnahme/Wiedergabeteurefeld.

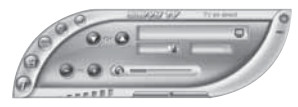

Das Aufnahme/Wiedergabe-Steuerfeld ist ein wenig anders als das Standardsteuerfeld. Es hat folgende Schaltflächen zusätzlich:

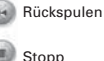

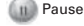

Wiedergabe

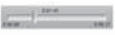

 - Der Schieberegler zeigt an, wie weit die Wiedergabe der Aufnahme abgelaufen ist. Sie können während der Wiedergabe statt die Rückspulen-/Vorspulen-Schaltfläche zu verwenden auch den Schieberegler mit Hilfe der Maus ziehen.

Vorspulen

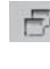

#### Programmierte Aufnahme

Klicken Sie auf die "Programmierte Aufnahme"-Schaltfläche in der erweiterten Symbolleiste.

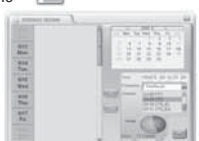

10

Das "Programmierte Aufnahme"-Fenster wie folgend wird daraufhin geöffnet:

Um eine Aufnahme zu programmieren, müssen Sie die folgenden Informationen eingeben:

#### 1. Das Datum

Klicken Sie auf ein Datum in dem oberen rechten Fenster, um es auszuwählen. Das ausgewählte Datum wird blau markiert. In der Standardeinstellung wird das heutige Datum automatisch markiert.

#### 2. Der Start- und Endzeitpunkt der Aufnahme

Diese Zeitpunkte müssen im 24-Stundenformat angegeben werden. Das heißt, dass halb vier nachmittags 15 30 geschrieben wird.

#### 3. Der Kanal

Wählen Sie einen Kanal aus der Liste aus.

#### 4. Die Frequenz der Aufnahme

Sie können eine Option aus der herunterklappenden Liste auswählen:

Einmalige Aufnahme (wird orange angezeigt), Tägliche Aufnahme (wird lila angezeigt) oder Wöchentliche Aufnahme (wird grün angezeigt).

Klicken Sie nach dem Programmieren der Aufnahme auf **Hinzufügen**. Danach können Sie der Liste weitere programmierte Aufnahmen hinzufügen. Denken Sie bitte daran, auf **Hinzufügen** für jede programmierte Aufnahme zu klicken.

Unter der Kanalliste wird der Speicherplatz der Disc, die zum Speichern der Aufnahmen verwendet wird, angezeigt. Das blaue Segment steht für den bereits belegten Speicherplatz. Das gelbe steht für den Platz, der bereits für die programmierten Aufnahmen zugewiesen wurde. Das rote steht für den freien Speicherplatz.

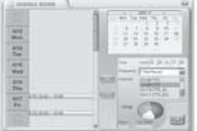

Achten Sie bitte darauf, dass die Sawy Digital TV Software ausgeführt werden muss, wenn es Zeit ist, die programmierte Aufnahme zu starten. Wenn Sie zum Zeitpunkt, an dem die programmierte Aufnahme gestartet wird, gerade einen Kanal empfangen, dann wechselt die Software automatisch den Kanal.

#### Wiedergeben eines aufgenommenen Programms

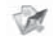

Klicken Sie auf die "Aufnahmedateien"-Schaltfläche (in der erweiterten Symbolleiste).

Daraufhin wird ein Fenster geöffnet, in dem Sie die MPG/MPEG-Aufnahmedateien suchen können. Diese Methode erlaubt Ihnen sowohl die programmierten Aufnahmen als auch Live-Aufnahmen wiederzugeben.

|                            |                                                    |     |       | 1.1.1 |
|----------------------------|----------------------------------------------------|-----|-------|-------|
| Look (C                    | Facebry Test                                       | 5.2 | 11.00 |       |
| gan an<br>gan an<br>gan an | 98.900<br>108.900<br>105.900<br>105.900<br>105.900 |     |       |       |
| Thi parts                  |                                                    |     | 0     | -     |
| lini si yan                | Nau-thirting from                                  | +   | 104   | -     |
|                            | 1" Over a post tota                                |     |       |       |

## TELETEXT

Die Sawy Digital TV Software erlaubt Ihnen auch die Teletextfunktion zu nutzen. Klicken Sie hierzu auf die Teletext-Schaltfläche auf dem Steuerfeld. Das Teletext-Steuerfeld und das Teletext-Anzeigefenster erscheinen wie folgend:

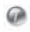

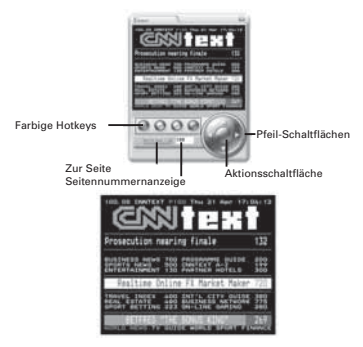

Im Teletextmodus gibt es mehrere Navigationsmethoden.

Die nach links/rechts zeigende Pfeil-Schaltfläche erlaubt Ihnen durch eine Teletextseite zu rollen. Wenn es untergeordnete Seiten gibt, dann können Sie mit der Auf/Ab-Pfeiltaste diese Seiten umblättern. Auf dem obigen Bild z.B. ist die Seite 100 und die untergeordnete Seite 08.

Sie können auch direkt eine Nummer in das Seitennummernanzeigefeld eingeben. Klicken Sie nach dem Eingeben der Seitennummer auf die Zur Seite, um diese Seite zu öffnen.

Die vier farbigen Schaltflächen (rot, grün, gelb und blau) können als Hotkeys verwendet werden, um direkt zu den mit Farbe gekennzeichneten Links, die unten auf dem Teletext-Anzeigefenster erscheinen, zu gelangen.

Die Aktionsschaltfläche erlaubt Ihnen eine auf dem Fenster angezeigte Seitennummer auszuwählen. Die Farbe wird geändert, sobald die Aktionsschaltfläche angeklickt wurde. Anschließend können Sie mit der nach oben/unten zeigenden Pfeil-Schaltfläche innerhalb des Fensters navigieren. Wenn die gewünschte Seite markiert ist, klicken Sie bitte noch einmal auf die Aktionsschaltfläche, um diese Seite zu öffnen.

### EPG (Electronic program guide)

Die Sawy Digital TV Software ist EPG-kompatibel. Dies bedeutet, dass Sie sofort auf die Liste mit den verfügbaren Programmen zugreifen können.

Um diese Funktion zu verwenden, klicken Sie bitte auf die EPG-Schaltfläche auf dem Steuerfeld. 📦

Das folgende Fenster wird daraufhin geöffnet:

| TV            |                                     | -                      |
|---------------|-------------------------------------|------------------------|
| 4 2005/07 *   | 4) 12 00 11 12 00 12 1              | A                      |
|               |                                     |                        |
| 10.TTV.2      | Evening times Carson Tree           | Manufesian Institute 1 |
| 11 BAKKA      | Lass Police                         | Colline York           |
| 12 011        | Farming in Fights Date in           | and Poolsal President  |
| L. DL GTS. IG | Today's Monte - The Plancess Sinder |                        |
| NCTL FG       | Participa Picture The Intel The W   | bah.                   |
| *             |                                     |                        |

Eine Liste mit Kanälen wird unten auf der linken Seite angezeigt.

Sie können die Liste mit dem nach oben zeigenden Pfeil und dem nach unten zeigenden Pfeil, welche sich in der oberen bzw. unteren Ecke der Liste befinden, rollen. Wenn Sie auf einen Kanal klicken, wird das Programm des Kanals dleich angezeigt (der Kanal wird grün markiert und das Programm blau markiert).

In der oberen linken Ecke erscheint das Datum. Dies können Sie auch mit Hilfe der dazugehörenden Pfeile ändern.

Oben auf dem Hauptabschnitt erscheint die Uhrzeit. Dies können Sie auch mit Hilfe der dazugehörenden Pfeile ändern. Nehmen Sie bitte zur Kenntnis, dass manche Kanäle die EPG-Funktion nicht unterstützen.

### ANLEITUNG ZUR FEHLERBEHEBUNG

| Problem                                                                                            | Mögliche Ursache                                                         | Lösung                                                                                                    |
|----------------------------------------------------------------------------------------------------|--------------------------------------------------------------------------|----------------------------------------------------------------------------------------------------|
| Kein Bild                                                                                          | Eine Radiosendung wird<br>empfangen                                      | Radiokanäle senden keine<br>Bilder                                                                                       |
| Kein Ton                                                                                           | Der Stummmodus ist<br>aktiviert                                          | Auf das Lautsprechersymbol neben<br>der Lautstärkeskala klicken,<br>um den Ton wieder einzuschalten                      |
|                                                                                                    | Die Lautstärke ist zu niedrig<br>eingestellt                             | Die Lautstärke erhöhen                                                                                                   |
| Kann keine Stationen<br>abstimmen                                                                  | Schlechtes Signal                                                        | Die Antenne besser<br>ausrichten                                                                                         |
|                                                                                                    | Eine falsche Region wurde<br>im Setup ausgewählt                         | Die richtige Region im<br>Setup auswählen                                                                                |
| Schlechte Bildleistung                                                                             | Es wird nicht die neueste<br>Version von Direct X<br>verwendet           | Die neueste Version von<br>Direct X downloaden                                                                           |
|                                                                                                    | Die Computerhardware<br>erfüllt nicht die<br>Mindestanforderungen        | Die Hardware aufrüsten, um<br>die Mindestanforderungen<br>zu erfüllen                                                    |
|                                                                                                    | Zu viele Programme wurden<br>gleichzeitig verwendet<br>Schlechtes Signal | Unnötige Programme<br>schließen<br>Die Antenne besser                                                                    |
|                                                                                                    | Der Laptopcomputer<br>verwendet gerade Akkustrom                         | ausrichten<br>Den Laptop mit Netzstrom<br>versorgen                                                                      |
| Eine Fehlermeldung "Bitte<br>den Tuner einstecken" erscheint,<br>wenn die Software gestartet wird. | Tuner ist nicht<br>angeschlossen                                         | Tuner einstecken oder<br>gegebenenfalls aus- und<br>dann wieder einstecken.                                              |
| Der DVB-T Tuner erwärmt sich<br>während des Betriebes                                              | Elektronische Teile strahlen<br>während des Betriebes Wärme ab           | Diese Erwärmung schadet<br>Ihrem Computer nicht.<br>Die Temperatur des Stiftes<br>stabilisiert sich nach ca. 15 Minuten. |

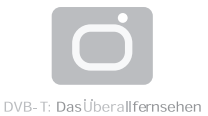

### DVB-T - Was ist das?

Die Technik der Zukunft ist digital – Ob Kameras, Studiotechnik, Übertragungssysteme oder Empfangsgeräte: Sie alle arbeiten mit Digitaltechnik, die vor etwas mehr als 20 Jahren mit der CD im Audiobereich ihre Geburtsstunde erlebte. Mit dem neuen digitalen terrestrischen Fernsehen – also einfach über Antenne - besteht erstmals die Möglichkeit zum portablen und sogar mobilen Fernsehempfang.

Alles was Sie brauchen ist eine DVB-T SetTop Box - vergleichbar einem Satelliten-Receiver -, die die digitalen Daten in bewegte Bilder umwandelt. Dann kann es auch schon losgehen. Weitere Informationen erhalten Sie unter: www.ueberallfernsehen.de..

### Vorerst bis zu 28 Programme kostenlos empfangen (nur GEZ-Gebühr)

EFolgende Programme sind je nach Sendegebiet zu empfangen. Detaillierte Programmlisten Ihres Sendegebietes finden Sie unter www.ueberallfernsehen.de.

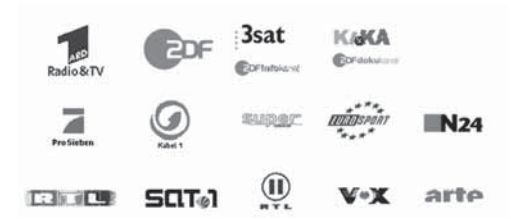